## How to Send System Information To Synovative Technology

Click on Start  $\rightarrow$  All Programs  $\rightarrow$  synovative  $\rightarrow$  System Information. You should see a window similar to:

| Basic PC Configuration Information              |  |  |  |  |
|-------------------------------------------------|--|--|--|--|
| Computer Name: W7IJHD                           |  |  |  |  |
| Owner: Martin Goldberg                          |  |  |  |  |
| Company: ****                                   |  |  |  |  |
|                                                 |  |  |  |  |
| CPU is an Intel                                 |  |  |  |  |
| Pentium 4                                       |  |  |  |  |
| Standard OEM CPU Family= 15 CpuModel=2 Step=7   |  |  |  |  |
| Running at 2.53 Ghz                             |  |  |  |  |
| With 1.07 GB of main memory                     |  |  |  |  |
| 1 Processor(s) at Level 15, Revision 519        |  |  |  |  |
| Math co-processor. Mouse available.             |  |  |  |  |
| 1920x1200 video resolution. 2147483647 colors.  |  |  |  |  |
| Intel 32-bit retail Windows 5.1                 |  |  |  |  |
| Print hard copy of this information (and more)? |  |  |  |  |
| View Print Email Done                           |  |  |  |  |

Click on Email. You should see instructions on send the file to Synovative. If you have configured your SOUP email option to use SMTP email you will see:

## How to Send System Information To Synovative Technology

| Synovative's Office Utility Pak (9.5.0) 🔀     |                                                       |            |        |  |  |
|-----------------------------------------------|-------------------------------------------------------|------------|--------|--|--|
| 2                                             | This program can email the file to Technical Support. |            |        |  |  |
| Email a copy to Synovative Technical Support? |                                                       |            |        |  |  |
|                                               | Yes                                                   | <u>N</u> o | Cancel |  |  |

Click on Yes. You should see:

| Please enter your SMTP/POP3 email password |                |  |  |  |
|--------------------------------------------|----------------|--|--|--|
|                                            |                |  |  |  |
|                                            |                |  |  |  |
| <u>0</u> k                                 | <u>C</u> ancel |  |  |  |

Enter your email password and click on OK. You should see several progress messages as the information is sent. You will then be returned to your desktop.

## 2 of 2